## Dans Fichier, cliquez sur Nouveau et Clavier.

Rentrez le symbole et l'unité des grandeurs que vous souhaitez représenter.

A partir d'un fichier **Excel** vous pouvez Copier une colonne de grandeur et dans **Regressi** *Edition coller Document*.

**<u>Exemple</u>** : chute d'une boule dans un fluide t en s et y en m.

| Entrée de données au clavier 🛛 🛛 🔀                         |                    |                     |                 |  |
|------------------------------------------------------------|--------------------|---------------------|-----------------|--|
| Commentaire                                                |                    |                     |                 |  |
|                                                            |                    |                     |                 |  |
|                                                            |                    |                     |                 |  |
| -Variables expé                                            | rimentales         |                     |                 |  |
| Symbole                                                    | Unité              | Minimum             | Maximum         |  |
| Ū.                                                         | s                  | 0                   |                 |  |
| У                                                          | m                  | 0                   |                 |  |
|                                                            |                    | 0                   |                 |  |
|                                                            |                    | 0                   |                 |  |
| l a première var                                           | iable est la varia | ble de tri et l'abs | cisse du graphe |  |
| Tri automatique selon la première variable                 |                    |                     |                 |  |
| Chacune des autres variables définit une ordonnée          |                    |                     |                 |  |
| Paramètres expérimentaux                                   |                    |                     |                 |  |
| Nom                                                        | Unité              |                     |                 |  |
|                                                            |                    | ×                   | Abandon         |  |
|                                                            |                    |                     |                 |  |
| Incrémentation automatique                                 |                    |                     |                 |  |
| Essayez de travailler en S.I. sans préfixe m k (sauf kg l) |                    |                     |                 |  |

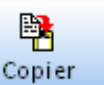

En cliquant sur l'icône <sup>Copier</sup> vous pouvez copier le tableau et l'exporter vers **Excel (CtrlV dans Excel)**.

Vous pouvez ajouter d'autres grandeurs ; soient des grandeurs expérimentales, soient des grandeurs calculées.

Exemples : la vitesse est la dérivée de y

par rapport à t soit  $\mathbf{v} = \frac{dy}{dt}$ 

a derivee de V t .

| En cliquant sur <b>Grandeur calc</b> , vous |
|---------------------------------------------|
| pouvez définir une grandeur à partir        |
| d'autres <u>déjà</u> définies.              |

Axes

| réation d'une grand                                                                      | deur                                                                                      |                                                     |
|------------------------------------------------------------------------------------------|-------------------------------------------------------------------------------------------|-----------------------------------------------------|
| Type de grandeur<br>) Variable exp.<br>) Paramètre exp.<br>) Grandeur calc.<br>) Dérivée | Symbole de la grandeur       ✓         Unité de la grandeur       m/s         Commentaire | ✓ <u>O</u> K<br>★ <u>A</u> bandon<br>? <u>A</u> ide |
| ) Intégrale<br>) Lissage<br>) Variable texte<br>) Paramètre texte                        | v=                                                                                        |                                                     |

Une fois les grandeurs rentrées, cliquez sur Graphe pour visualiser une courbe.

Sur l'icône

, vous pouvez définir les grandeurs en Abscisse et en Ordonnée.

|                                                                   | Coordonnées du graphe                                                                                                    | ×                  |  |  |
|-------------------------------------------------------------------|----------------------------------------------------------------------------------------------------|--------------------|--|--|
| Le <i>Tracé de grilles</i> vous permet<br>d'avoir un quadrillage. | y=f(t)<br>Abscisse Zéro inclus Graduations<br>t V Inéaire V<br>Ordonnée Zéro inclus Graduations Echelle                                           | Ajouter une courbe |  |  |
|                                                                   | y 🗸 🗹 linéaire 🗸 à gauche 🗸                                                                                                    | X <u>A</u> bandon  |  |  |
| <i>Ajouter une courbe</i> vous permet de                          | Options de représentation de v(t)                                                                                                    | 2 Aide             |  |  |
| représenter tout type de courbe à                                 | Ligne Bleu V Plein V                                                                                                    | 3 200              |  |  |
| partir des grandeurs définies.                                    | Point OA Incertitude ▼ Pas 1 🖨                                                                                                    | ୍ଦୁ Pas d'options  |  |  |
|                                                                   | Mécanique       Biologie       Optique       Chimie       Texte       Astronomie         Vitesse       Accélération       Coordonnées incorrectes |                    |  |  |
|                                                                   | Abscisse unique Zéros Y identigues Epaisseur des traits                                                                                           |                    |  |  |
|                                                                   | Courbes séparées (et non superposées)                                                                                                    |                    |  |  |
|                                                                   | 🗌 Polaire 📃 Axes passant par zéro 🗌                                                                                                    | Unité donnée       |  |  |

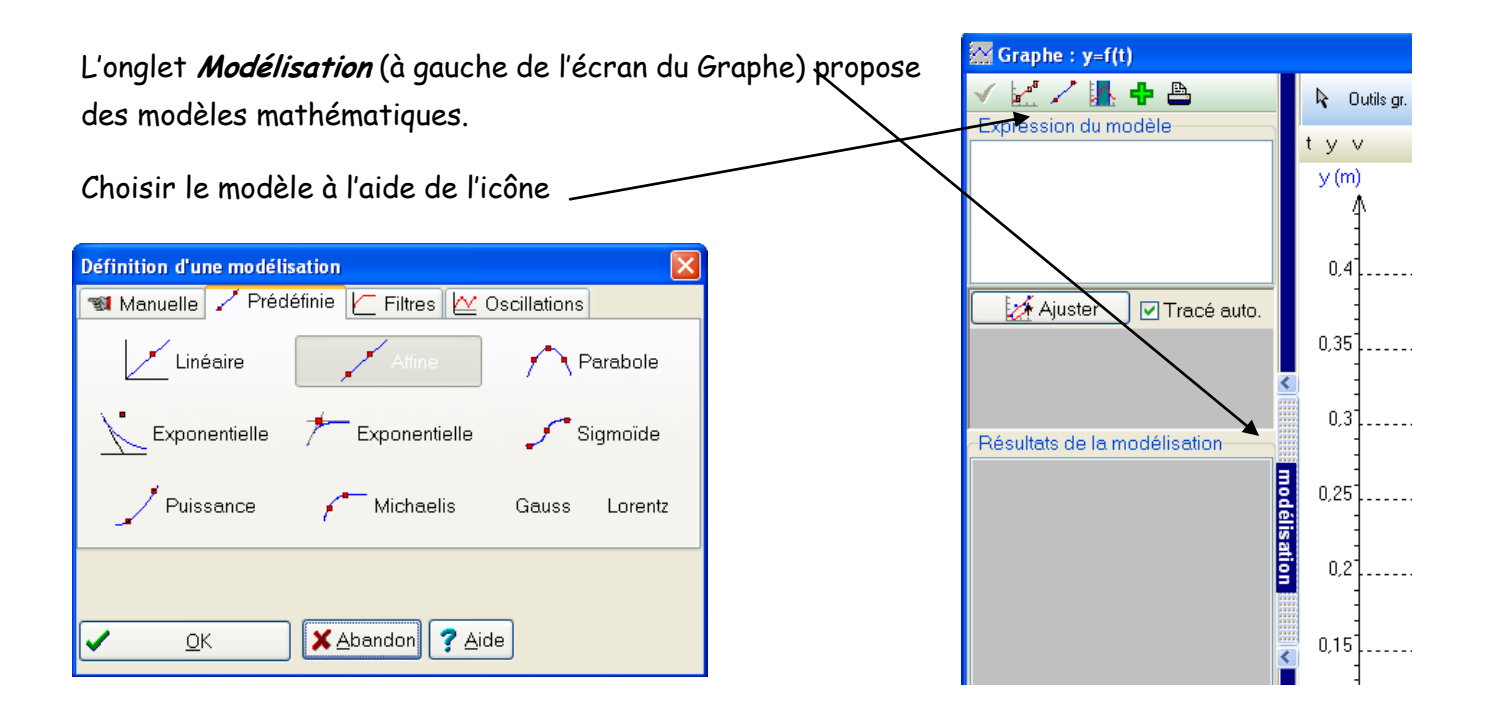

Cliquer sur Ajuster pour avoir l'équation du modèle proposé.

On peut ne modéliser qu'une portion de la courbe tracée. Choisir la portion en faisant glisser les barres verticales qui apparaissent sur le graphique.

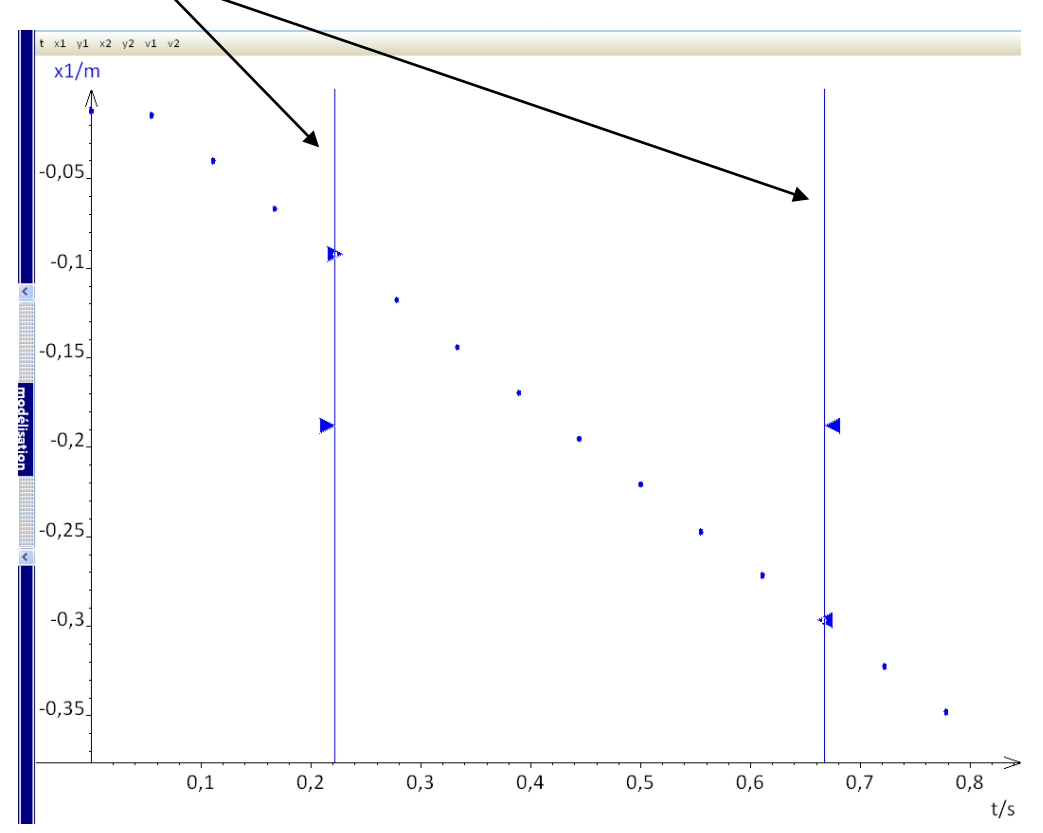

## <u>Incertitudes</u>

Dans l'onglet *Options* choisir **Calcul** et choisissez le type d'incertitudes choisi ; dans l'onglet **Graphique**, choisissez le type de tracé.

| Options                                                                                                    |                              |                          |                         | X            |
|----------------------------------------------------------------------------------------------------|------------------------------|--------------------------|-------------------------|--------------|
| Calcul<br>Imprimante                                                                                                    | Affichage<br>Acquisition Pre | Fichiers, r<br>éférences | épertoires<br>Graphique | ✓ <u>□</u> K |
| ✓ Tracé des incertitudes       Taille des ellipses         ✓ Tracé de grille par défaut                                                                                                    |                              |                          | X <u>A</u> bandon       |              |
| Couleur des axes Noir Y<br>Epaisseur des traits 1<br>Ligne de rappel (trois graphes)                                                                                                    |                              |                          |                         |              |
| L'utilisation des ellipses supposent que les incertitudes soient<br>données sous forme d'écart-type<br>Tracé par défaut<br>O Segments entre points<br>O Points et lissage<br>O Points seuls |                              |                          |                         |              |

| Options                                                    |                                   |                |            |   |              |
|------------------------------------------------------------|-----------------------------------|----------------|------------|---|--------------|
| Imprimante                                                 | Acquisition Préf                  | érences        | Graphique  |   |              |
| Calcul                                                     | Affichage                         | Fichiers, r    | épertoires |   | <u>0</u> K   |
| 🔽 Calcul d'ince                                            | rtitudes avec la varianc          | e              |            |   |              |
| 🗹 Calcul avec j                                            | prise en compte des pre           | éfixes d'unité |            | X | Abandon      |
| 🔽 Ajustage auti                                            | omatique des modèles              | prédéfinis     |            |   |              |
| 📃 Ajustage auti                                            | omatique des modèles l            | linéaires      |            | ? | <u>A</u> ide |
| 🗹 Méthode des                                              | : ellipses (chi2)                 |                |            |   |              |
| 🗹 Angle en deg                                             | ĵré                               |                |            |   |              |
| 📃 Algorithme de                                            | e Levenberg-Marquardi             |                | a          |   |              |
| Ordre                                                      | Ordre de lissage par défaut 🛛 🔁 🕞 |                |            |   |              |
| Nombre de points utilisés pour le calcul pour la dérivée 5 |                                   |                |            |   |              |
| ⊂Taille de la polic<br>◯ 10                                | ce des zones de calcul<br>i 12    |                |            |   |              |
| Calcul de la dérivée aux points extrêmes                   |                                   |                |            |   |              |
| Méthode de calcul de la dérivée : type de lissage          |                                   |                |            |   |              |
| O Affine                                                   | <ul> <li>Parabolique</li> </ul>   | 🔿 Cubi         | ique       |   |              |